| Screen Changes for October 3, 2015 | Release of electronic access to MySSA |
|------------------------------------|---------------------------------------|
|------------------------------------|---------------------------------------|

| Reason for Change                                                                                                    | Required Change                                                                                                    | Screens with Changes &                                                                                                    | Comments                                                      |
|----------------------------------------------------------------------------------------------------|----------------------------------------------------------------------------------------------------|----------------------------------------------------------------------------------------------------|---------------------------------------------------------------|
| External Data Source<br>(EDS) Transition –<br>from Experian to<br>Equifax                                                                                                    | Remove<br>"Experian" from<br>our screens and<br>replace with our<br>approved, generic<br>term, "Identity<br>Services Provider,"<br>with a link to a<br>pop-up screen that<br>provides<br>information about<br>Equifax | <ul> <li>Page Number in Package</li> <li>Internet Screens: <ul> <li>Create Account - Terms of Service (CATS) p.7</li> <li>Finish Setting up Account - Terms of Service (FATS) p.8</li> <li>Help Pages - Privacy &amp; Security (HPS) p.9</li> <li>Help Page - Why are these questions important? (HWQI) p.10</li> <li>Privacy Act Statement (HPAS) p.11</li> <li>Reset or Disable Extra Security - Terms of Service (RDESR) &amp; Error Page, ps.14 &amp; 15</li> <li>Add Extra Security - Terms of Service - (AES) &amp; Error Page, ps.16 &amp; 17</li> <li>Identity Services Provider Pop Up - p.27</li> </ul> </li> <li>Intranet Screens: <ul> <li>Extra Security - Failed Internal Address Check; Identity Services Provider Refused (CAESEVR) p.19</li> <li>Create Account - Need External Verification (EXTOS) p.20</li> <li>Standard Account (MREC) p.21</li> <li>Extra Security - Need External Verification (AXSNEV) p.23</li> <li>Remove Extra Security (Forced) - Need External Verification (RSXNEV) p.24</li> <li>Remove Extra Security (Forced) - Identity Services Provider Refused (RESFER) p.25</li> <li>Online Account - Terms and Conditions (PVOTC) p.26</li> </ul> </li> </ul> |                                                               |
| Commissioner &<br>Staff requested that<br>we add "going<br>green" language to<br>our screens to<br>explain that when a<br>customer registers<br>for a MySSA<br>account, he or she<br>will no longer<br>receive a paper<br>earnings Statement<br>in the mail | Add approved "SSA<br>is going green"<br>language to the<br>Create Account<br>and Sign In Terms<br>of Service screens                                                                                                  | <ul> <li>Internet Screens:</li> <li>Create Account - Terms of Service (CATS) p.7</li> <li>Finish Setting up Account - Terms of Service<br/>(FATS) p.8</li> <li>Sign In - Terms of Service &amp; Error Page (LTS)<br/>ps.12 &amp; 13</li> <li>Reset or Disable Extra Security - Terms of<br/>Service (RDESR) &amp; Error Page, ps.14 &amp; 15</li> <li>Add Extra Security - Terms of Service - (AES) &amp;<br/>Error Page, ps.16 &amp; 17</li> <li>Intranet Screens:<br/>Online Account - Terms and Conditions (PVOTC)<br/>p.26</li> </ul>                                                                                                    | Language added<br>at the bottom of<br>the Terms of<br>Service |
| Username Recall –<br>Changed the KBA                                                                                                    | We replaced<br>Customer Name                                                                                                    | Forgot Username (UNF) & Strike Page – ps.3 & 4                                                                                                    |                                                               |

| Reason for Change     | Required Change     | Screens with Changes &                             | Comments |
|-----------------------|---------------------|----------------------------------------------------|----------|
|                       |                     | Page Number in Package                             |          |
| questions we ask to   | with Customer       |                                                    |          |
| verify identity prior | Email Address (We   |                                                    |          |
| to retrieving the     | continue to ask for |                                                    |          |
| username              | SSN and DOB)        |                                                    |          |
| Forgot Password -     | We replaced         | Forgot Password (FPVI) & Strike Page – ps.5 & 6    |          |
| Changed the KBA       | Customer Name       |                                                    |          |
| questions we ask to   | with Customer       |                                                    |          |
| verify identity prior | Username (We        |                                                    |          |
| to allowing           | continue to ask for |                                                    |          |
| customer to reset     | SSN and DOB)        |                                                    |          |
| the password          |                     |                                                    |          |
| Remove the Direct     | Removed Direct      | Create Account – Verify Identity (CAVI) – p.28     |          |
| Deposit option from   | Deposit amount      | Add Extra Security – Provide Information (AESPI) – |          |
| the financial check   | from the list of    | p.29                                               |          |
| as a fraud            | radio button        | Help – How Does This Work? (HHDTW) – p.30          |          |
| prevention measure    | options when        | Help – Privacy & Security Questions (HPS) – p.31   |          |
|                       | adding extra        |                                                    |          |
|                       | security            |                                                    |          |